## 【登録申請の流れ】

以下の手順に従って、登録申請を行ってください。

- 下記の URL から「サービス紹介カード」のテンプレートをダウンロードしてください。 https://www.jetro.go.jp/newsletter/dne/2025/jetropartner/servicecard.pptx
- ダウンロードした「サービス紹介カード」のテンプレートファイルに貴社のサービスをご記載ください。
  下記の URL をクリックいただき、「記入方法」及び「サンプル」をご参照ください。
  https://www.jetro.go.jp/newsletter/dne/2025/jetropartner/servicecard\_sample.pdf

「サービス紹介カード」のサンプル画像:

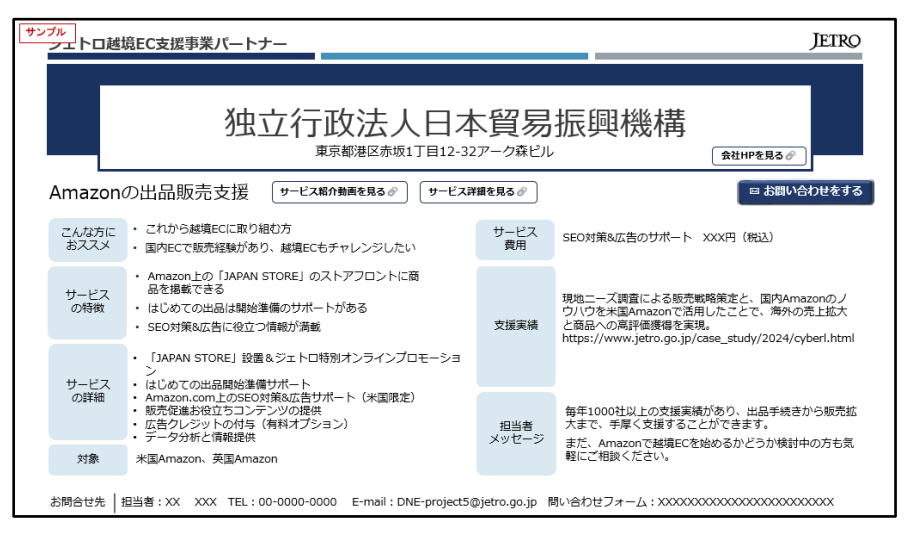

- ご記載いただいたサービス紹介カードは、ファイル名を「貴社社名(英語)」で保存してください。
  例:jetro.pptx、jetro.pdf.
- ご作成いただいた「サービス紹介カード」をご提出ください。
  以下のフォームより、ご提出ください。
  <u>https://www.jetro.go.jp/form5/pub/dne/partnerform2025</u>
  ※ アップロードの形式は、pptx、もしくは pdf です。
- 「ジェトロ越境 EC 支援事業のパートナー登録フォーム」より、パートナー登録を行ってください。
  登録フォーム: https://forms.office.com/r/xWyjR5kcbV

1~5の手順で進めて頂き、「ジェトロ越境 EC 支援事業のパートナー登録フォーム」及び「サービス紹介カ ード」を提出しましたら、登録申請の手続きは完了となります。